## Finding a Neighbourhood by Street Address

The Brant Health Atlas now has the feature for you to be able to find a neighbourhood for any location with a street address. At this point, this feature is only available in the Sociodemographics Data. Yet, once you identify a neighbourhood with a street address in the Sociodemographic Data, you can select the same neighbourhood in any other dataset to look for more information about it. Here is how it works:

1. Click on the Sociodemographics data and open the Sociodemographic Profile

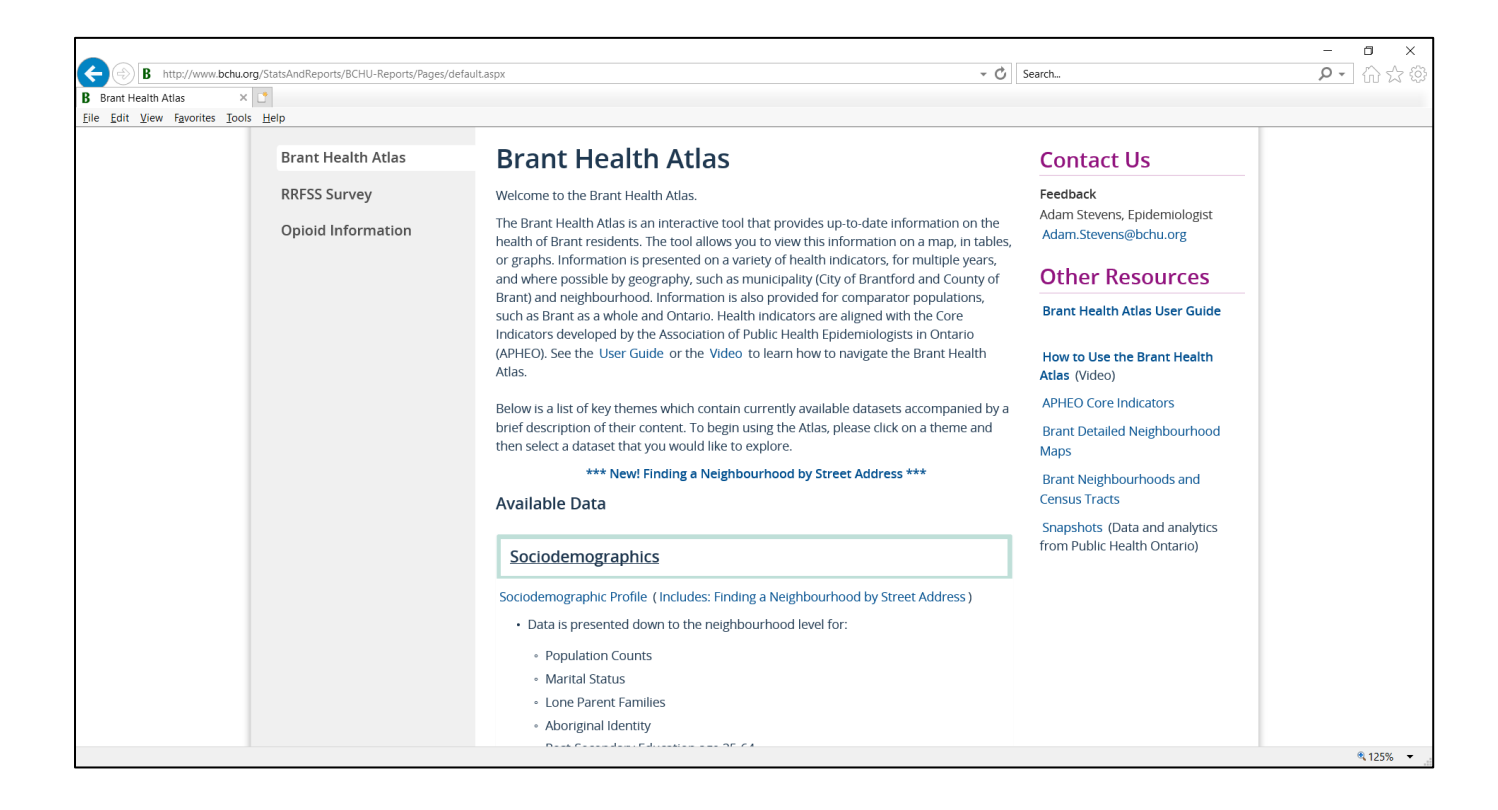

2. In the <u>Sociodemographic Profile</u> hover over the map with your mouse to see the map options

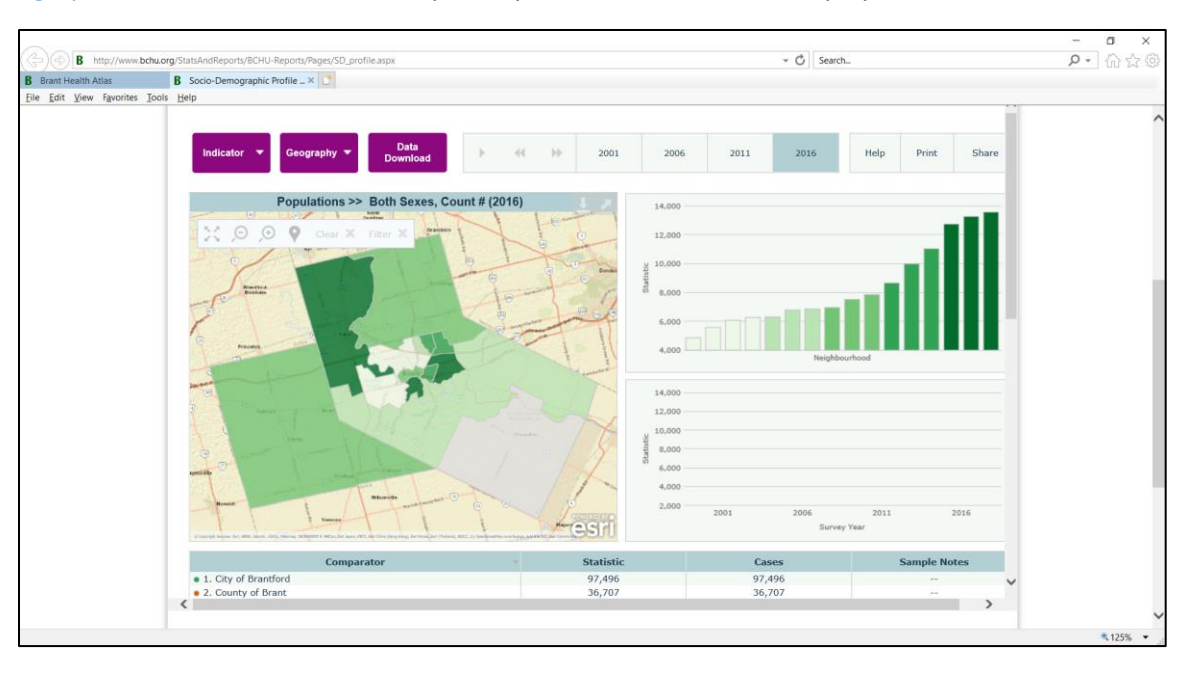

3. Click on the Locator icon that appears

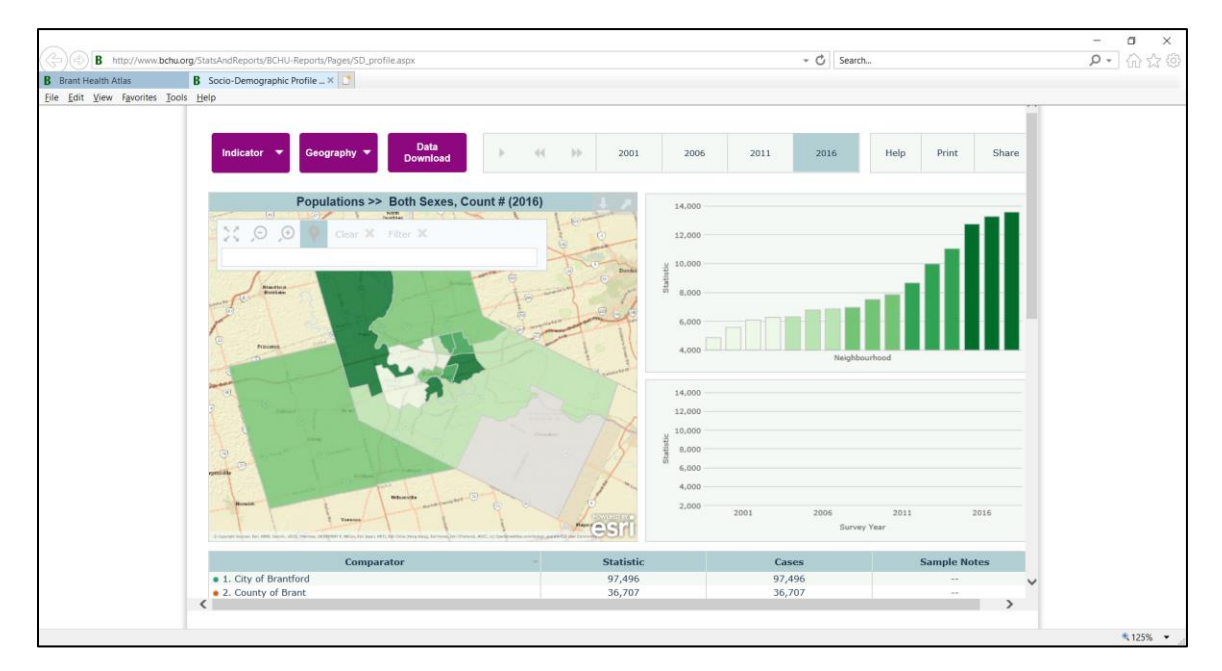

4. Begin typing in address (for example, the address for the Brant County Health Unit)

| http://www.bchu.org/StatsAndReports/BCHU-Reports/Pages/SD_profile.aspx                                                                                                    |                                 | + Ċ Sea           | rch                   | P + 65 |
|----------------------------------------------------------------------------------------------------|---------------------------------|-------------------|-----------------------|--------|
| th Atlas B Socio-Demographic Profile × 🖸                                                                                                    |                                 |                   |                       |        |
| ew Favorites Iools Help                                                                                                    |                                 |                   |                       |        |
| Indicator  Ceography  Data Download Populations >> Both Seves Count                                                                                                    | → ++ → 2001 2<br>tr # (2016)    | 2011 2016         | Help Print Share      |        |
| Clear X Filter X                                                                                                    | 14, 12,                         | 000               |                       |        |
| 194 Terrace                                                                                                    | × y 10,                         | 200               |                       |        |
| 194 Terrace Hill St, Brantford, Ontario, N3R 1G7, CAN                                                                                                    | Statist                         | 000               |                       |        |
| Terrace Dr, Dundas, Hamilton, Ontario, L9H, CAN                                                                                                    |                                 |                   |                       |        |
| to b                                                                                                    |                                 | 200 Neigl         | ibourhood             |        |
|                                                                                                    | 24,                             | 000               |                       |        |
|                                                                                                    | 12.<br>10.<br>10.<br>10.<br>10. | 000<br>000<br>000 |                       |        |
|                                                                                                    |                                 | 500               |                       |        |
| A survey to part of the same strength of the same of the same strength of the same strength o | ्वजनां *                        | 2001 2005<br>Sur  | 2011 2016<br>vey Year |        |
| Comparator                                                                                                    | - Statistic                     | Cases             | Sample Notes          |        |
| 1. City of Brantford     2. County of Brant                                                                                                    | 97,496<br>36,707                | 97,496<br>36,707  |                       |        |
| C C                                                                                                    |                                 |                   | >                     |        |

5. Select the correct address when it appears or keep typing and press enter and locator will appear on map

| B start/em/Atil       B soci-Demographic Profile_X         Eve fait (ww fgroine loos)       B soci-Demographic Profile_X         Demographic Profile_X       Demographic Profile_X         Demographic Profile_X       Demographic Profile_X         Demographic Profile_X       Demographic Profile_X         Demographic Profile_X       Demographic Profile_X         Demographic Profile_X       Demographic Profile_X         Demographic Profile_X       Demographic Profile_X         Demographic Profile_X       Demographic Profile_X         Demographic Profile_X       Demographic Profile_X         Demographic Profile_X       Demographic Profile_X         Demographic Profile_X       Demographic Profile_X       Demographic Profile_X         Demographic Profile_X       Demographic Profile_X       Demographic Profile_X         Demographic Profile_X       Demographic Profile_X       Demographic Profile_X       Demographic Profile_X         Demographic Profile_X       Demographic Profile_X       Demographic Profile_X       Demographic Profile_X       Demographic Profile_X         Demographic Profile_X       Demographic Profile_X       Demographic Profile_X       Demographic Profile_X       Demographic Profile_X         Demographic Profile_X       Demographic Profile_X       Demographic Profile_X       Demographic Profile_X                                                                                                    |
|----------------------------------------------------------------------------------------------------|
| Bit Vew Fepolitie Tool Help         Bit Vew Fepolitie Tool Help         Indicator       Cography       Data<br>Download       P       4       P       P       P       Data<br>Download       P       Help       Pint       Share         Populations >> Both Sexes, Count # (2016)       P       Help       Pint       Share         Image: Download       Populations >> Both Sexes, Count # (2016)       Image: Download       Image: Download       Image: Download         Image: Download       Image: Download       Image: Download       Image: Download       Image: Download       Image: Download       Image: Download         Image: Download       Description       Image: Download       Image: Download                                                                                                    |
| Indicator       Ceography       Data<br>Download       # 44       # 2001       2005       2011       2016       Help       Print       Share         Populations >> Both Sexes, Count # (2016)       Image: Count # (2016)       Image: Count # (2016)                                                                                                    |
| Comparator to the other data and the set of the other data and the set of the other data and the set of the other data and the set of the other data and the set of the other data and the set of the set of the |
| Comparator Statistic Cases Sample Notes                                                                                                    |
| e 1 City of Brantford 07 406 07 406                                                                                                    |
| • 1. City of bilandou                                                                                                    |
| • 2. County of Brant 36,707 36,707                                                                                                    |

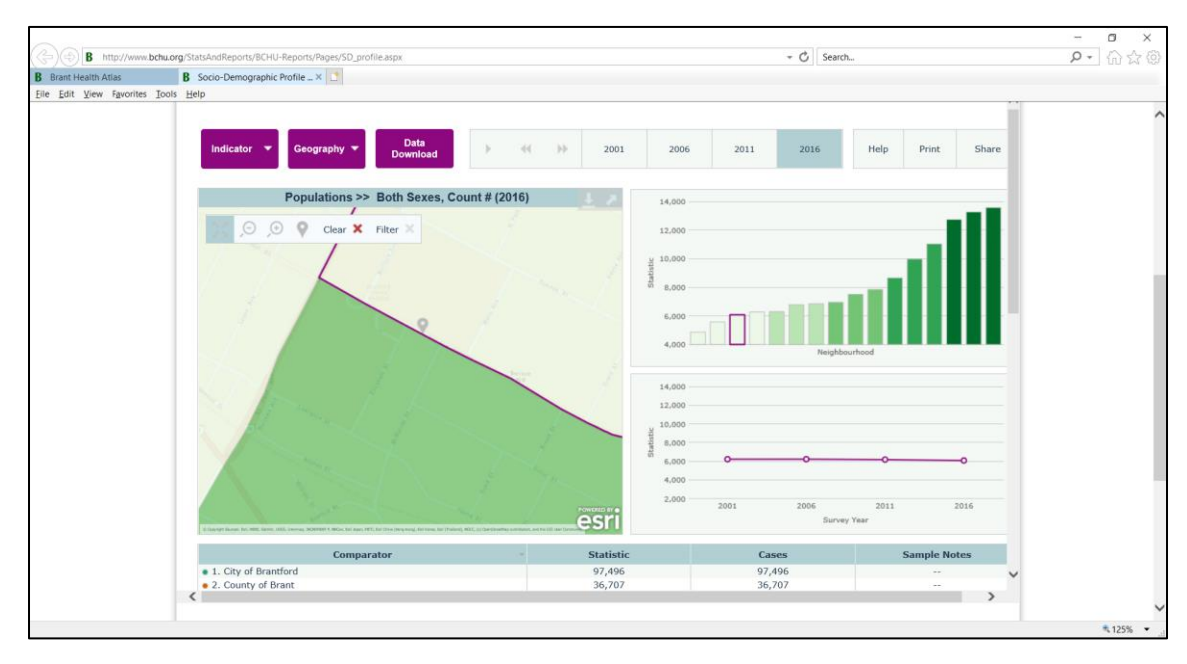

6. Zoom in and out with the mouse or the zoom tools when hovering over the map to get proper perspective

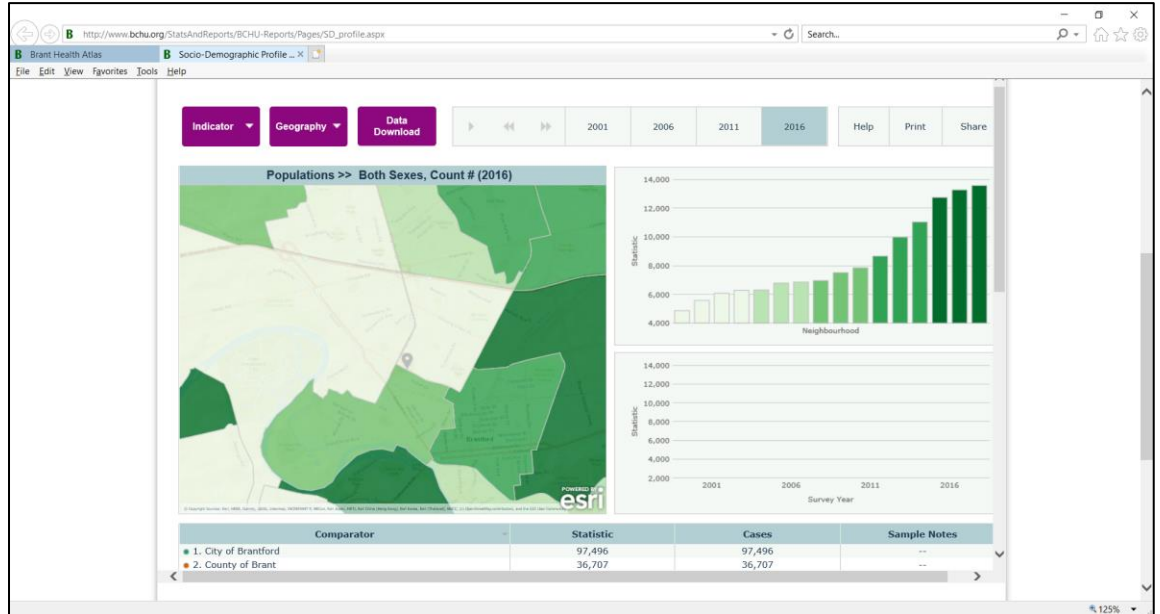

7. Identify the neighbourhood in which the locator appears

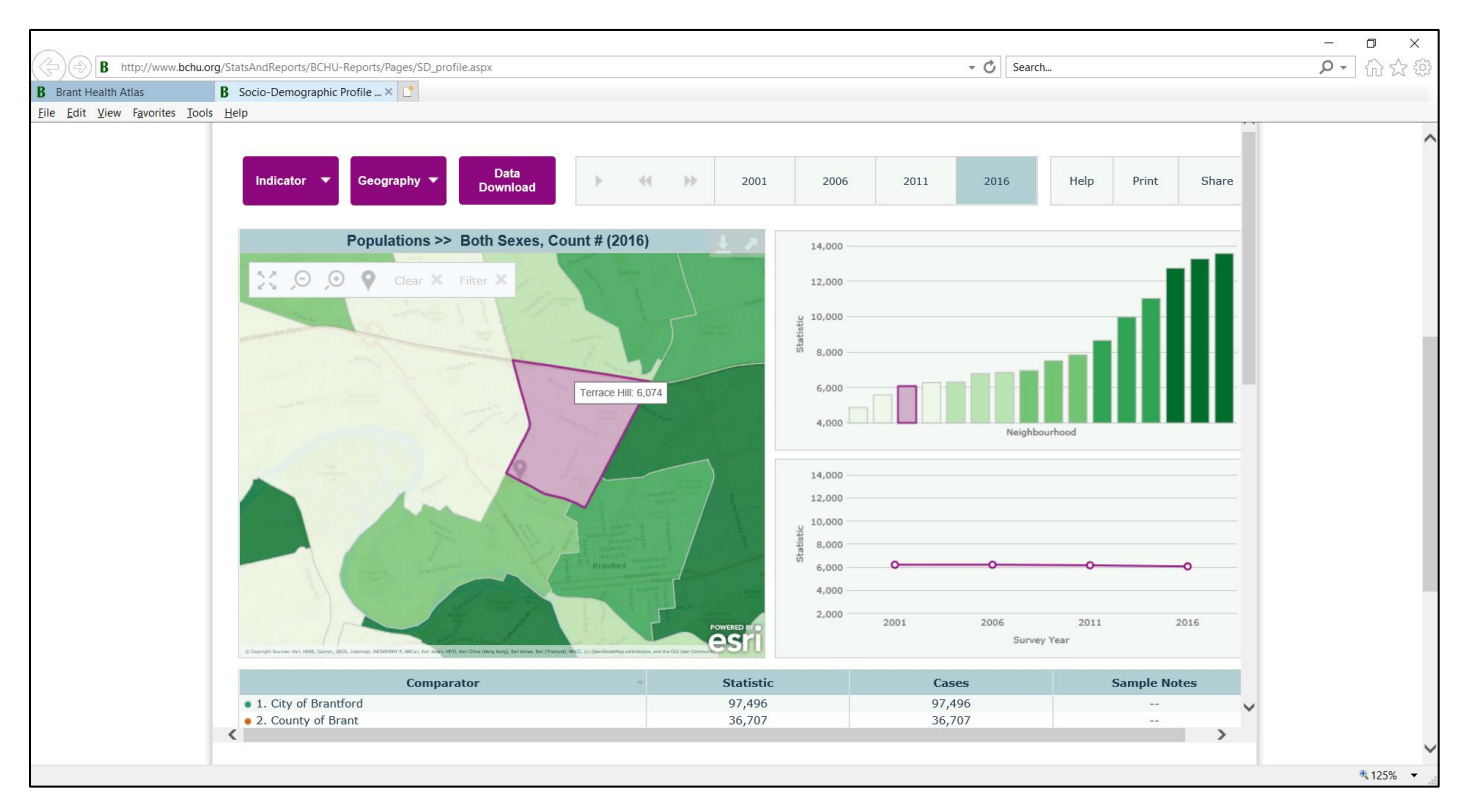

8. Now that you know the neighbourhood, you can select it in other datasets to gain more information about that location